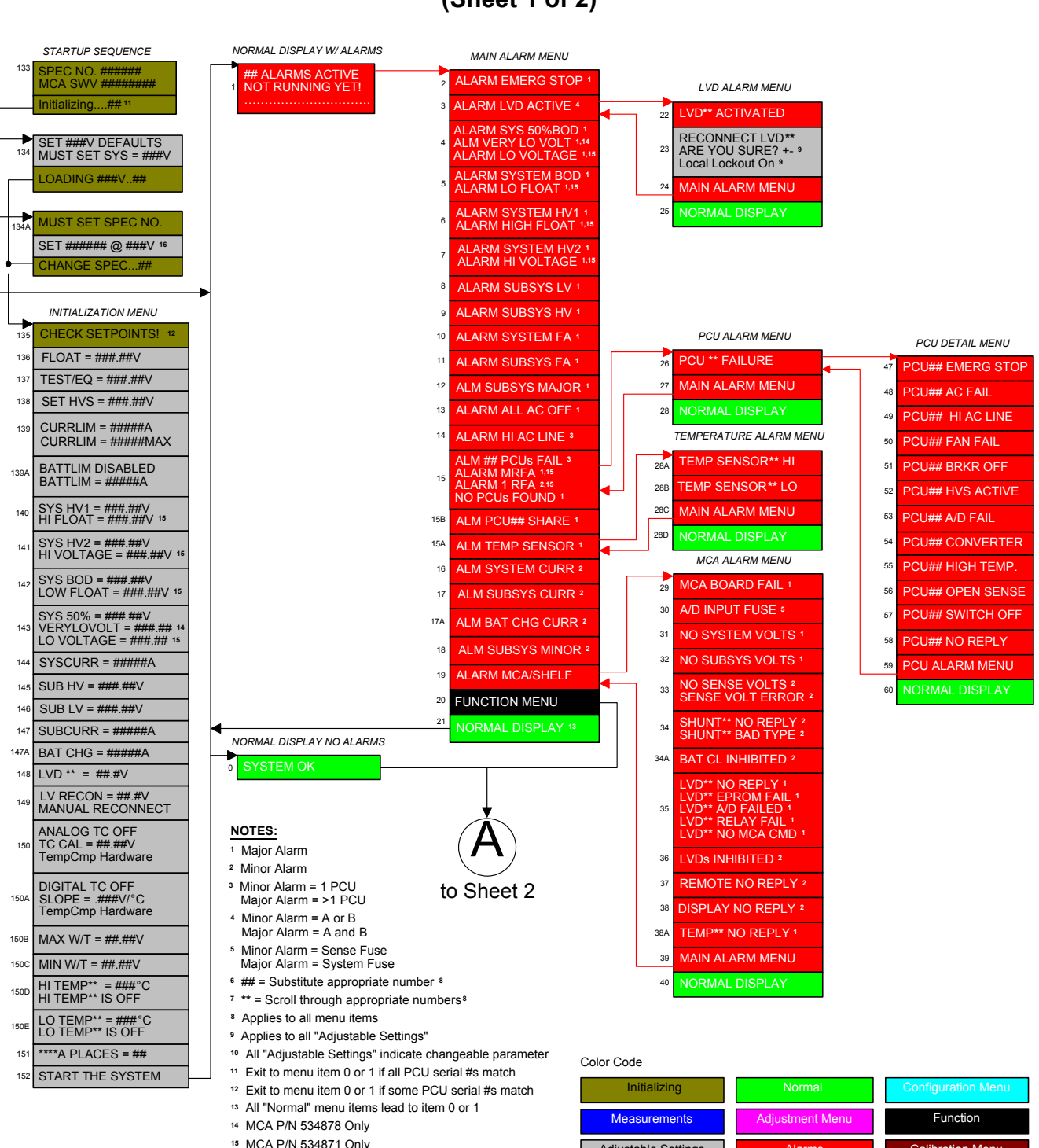

## NETSURE™ MCA Menu Tree (Sheet 1 of 2)

Page 1 of 4

16 Press ACO/UP/DOWN simultaneously to reach this item.

Adjustable Settings

Calibration Mer

This document is property of Emerson Network Power, Energy Systems, North America, Inc. and contains confidential and proprietary information owned by Emerson Network Power, Energy Systems, North America, Inc. Any copying, use, or disclosure of it without the written permission of Emerson Network Power, Energy Systems, North America, Inc. is strictly prohibited

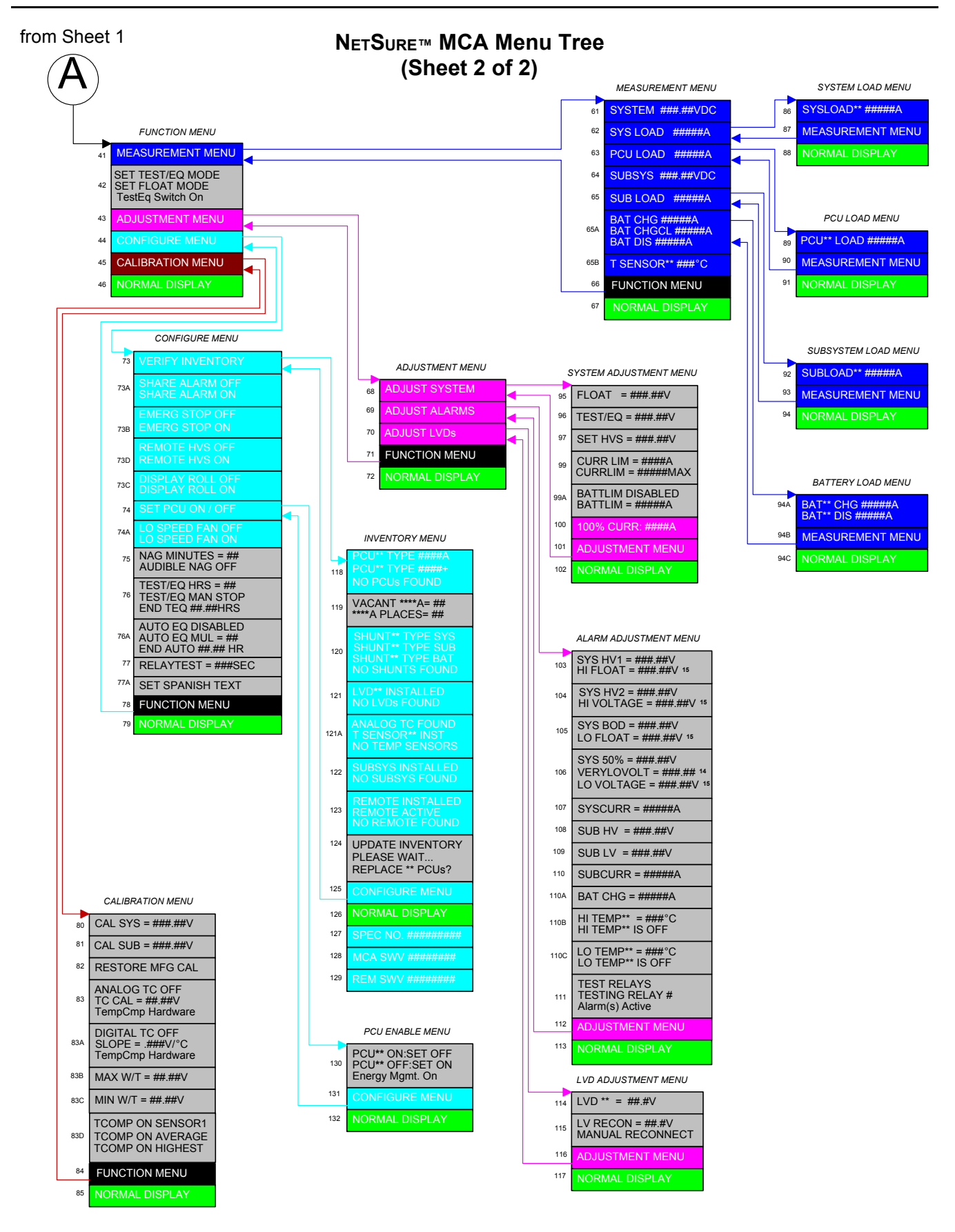

Page 2 of 4

This document is property of Emerson Network Power, Energy Systems, North America, Inc. and contains confidential and proprietary information owned by Emerson Network Power, Energy Systems, North America, Inc. Any copying, use, or disclosure of it without the written permission of Emerson Network Power, Energy Systems, North America, Inc. is strictly prohibited.

| TASK                                                                             | KEY OR KEY COMBINATIONS                    | NOTES                                                                                                    |
|----------------------------------------------------------------------------------|--------------------------------------------|----------------------------------------------------------------------------------------------------|
| Getting to Home Position                                                         | FUNCTION SET<br>YES (+) and NO (-)         | At any level in the MCA menus,<br>pressing these two keys<br>simultaneously takes you back<br>to the "Normal Display"<br>(beginning of menu tree).                                                                                                    |
| Moving from<br>One Menu<br>to Another Menu                                       | FUNCTION SET ENTER                         | You can travel left to right<br>from one menu to another by<br>pressing this key.<br>You can also go back to a<br>specified menu by pressing this<br>key while the menu's name is<br>being displayed.                                                                 |
| Moving Within a Menu                                                             | FUNCTION SELECT<br>Up Arrow and Down Arrow | Press the Up Arrow key to<br>move up the list of available<br>entries in the active menu.<br>Press the Down Arrow key to<br>move down the list of available<br>entries in the active menu.                                                                            |
| Changing a Control Function<br>Entering the<br>Adjustment/Change<br>Setting Mode | ALARM CUTOFF<br>and<br>FUNCTION SET ENTER  | <ul> <li>Changing a control function requires two (2) steps.</li> <li>1) With the control function menu item being displayed, simultaneously press the FUNCTION SET ENTER and ALARM CUTOFF keys.</li> </ul>                                                           |
| Confirming the Change                                                            | FUNCTION SET<br>YES (+) or NO (-)          | 2) To accept the change, at<br>the "ARE YOU SURE?+-"<br>prompt press the<br>FUNCTION SET YES (+) key.<br>To reject the change, at the<br>"ARE YOU SURE?+-"<br>prompt press the<br>FUNCTION SET NO (-) key.                                                            |
| Changing a Value or Setting                                                      |                                            |                                                                                                    |
| Entering the<br>Adjustment/Change<br>Setting Mode                                | ALARM CUTOFF<br>and<br>FUNCTION SET ENTER  | Changing a value or setting<br>requires four (4) steps.<br>1) With the current value or<br>setting being displayed,<br>simultaneously press the<br>EUNCTION SET ENTED and                                                                                             |
| Changing the<br>Value or Setting                                                 | FUNCTION SET<br>YES (+) and NO (-)         | <ul> <li>ALARM CUTOFF keys. The name of the value or setting begins to flash.</li> <li>2) To increase the value or change the setting, press the FUNCTION SET YES (+) key. To decrease the value or change the setting, press the FUNCTION SET NO (-) key.</li> </ul> |
| Locking the Change                                                               |                                            | <ul> <li>3) With the correct value or<br/>setting being displayed,<br/>press the FUNCTION SET<br/>ENTER key.</li> <li>4) To accept the change, at<br/>the "APE YOL' SUBSOL"</li> </ul>                                                                                |
| Confirming the Change                                                            | FUNCTION SET<br>YES (+) or NO (-)          | THE "ARE YOU SURE?+-"<br>prompt press the<br>FUNCTION SET YES (+) key.<br>To reject the change, at the<br>"ARE YOU SURE?+-"<br>prompt press the<br>FUNCTION SET NO (-) key.                                                                                           |

Page 3 of 4

This document is property of Emerson Network Power, Energy Systems, North America, Inc. and contains confidential and proprietary information owned by Emerson Network Power, Energy Systems, North America, Inc. Any copying, use, or disclosure of it without the written permission of Emerson Network Power, Energy Systems, North America, Inc. is strictly prohibited.

## **REVISION RECORD**

| Issue | Change<br>Number<br>(ECO) | Description of Change |
|-------|---------------------------|-----------------------|
| AA    | LLP210447                 | New                   |
|       |                           |                       |
|       |                           |                       |
|       |                           |                       |
|       |                           |                       |
|       |                           |                       |
|       |                           |                       |
|       |                           |                       |
|       |                           |                       |
|       |                           |                       |
|       |                           |                       |
|       |                           |                       |
|       |                           |                       |
|       |                           |                       |
|       |                           |                       |
|       |                           |                       |
|       |                           |                       |
|       |                           |                       |
|       |                           |                       |
|       |                           |                       |
|       |                           |                       |
|       |                           |                       |
|       |                           |                       |
|       |                           |                       |
|       |                           |                       |
|       |                           |                       |

Emerson Network Power, Energy Systems, North America, Inc. 1122 F Street / Lorain, Ohio 44052-2293 / (440) 288-1122

In Canada: Emerson Electric Canada Limited 122 Edward St. / St. Thomas, Ontario N5P 1Z2 / (519) 637-4900 In Mexico: Emerson Network Power de Mexico, S.A. de C.V. Apartado Postal 77001 / Mexico 10 D.F., MX 11200 / (525) 576-8277

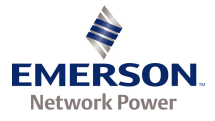

Page 4 of 4

This document is property of Emerson Network Power, Energy Systems, North America, Inc. and contains confidential and proprietary information owned by Emerson Network Power, Energy Systems, North America, Inc. Any copying, use, or disclosure of it without the written permission of Emerson Network Power, Energy Systems, North America, Inc. is strictly prohibited.